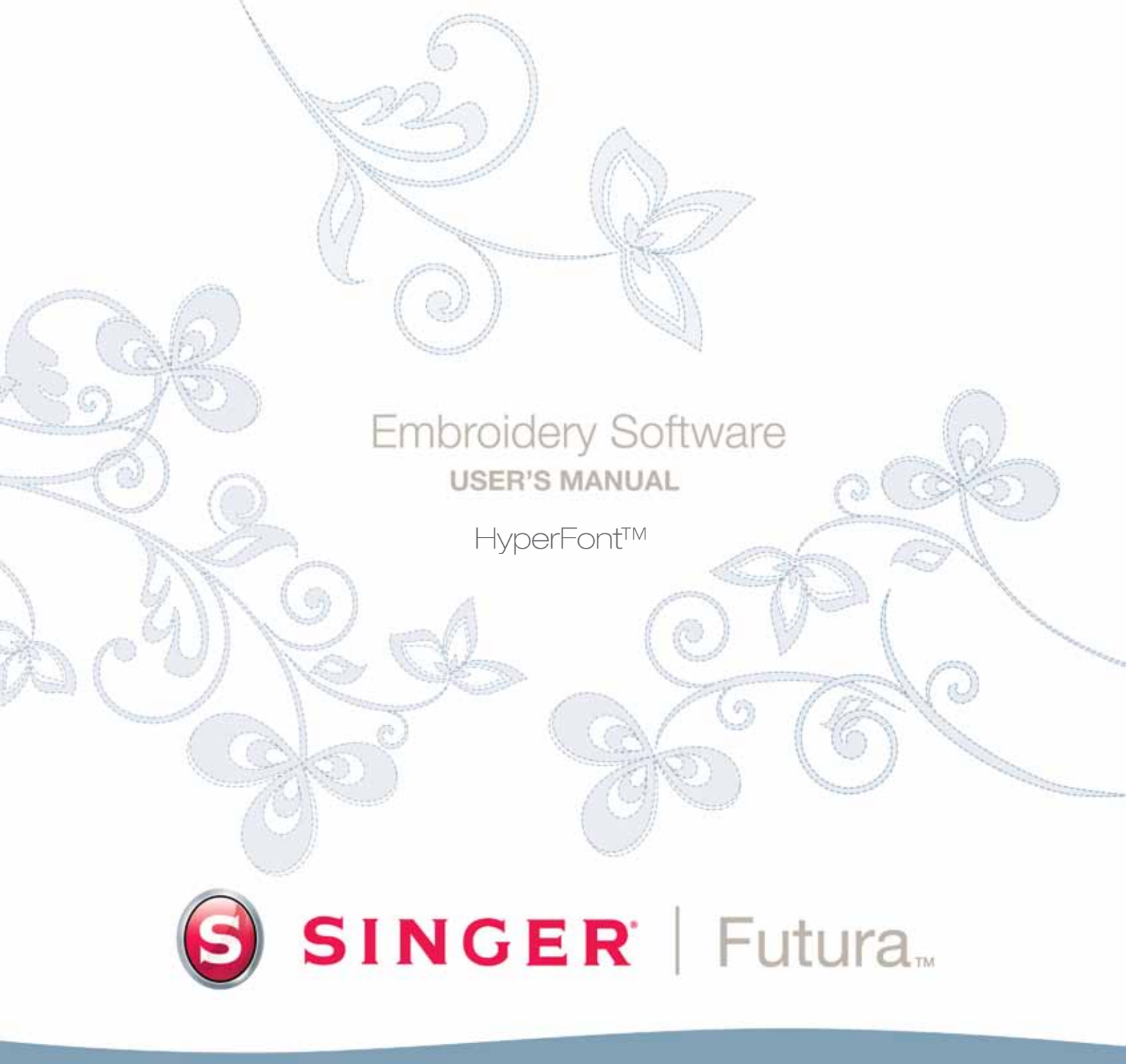

# SINGER | Futura..

# **Hyperfont En Detalle**

El **Hyperfont** está diseñada para **digitalizar letras automáticamente** para el bordado. El Hyperfont cuenta con un **Asistente** que le conduce por medio de un proceso paso a paso para la creación de un diseño de bordado **automático**. En esta sección, se definirán cada paso y proceso.

### **Abrir Asistente**

Debe ejecutar el software (véase el apartado denominado "Cómo Abrir FUTURA) para utilizar el Asistente Hyperfont.

| Paso | Accion                          | Resultado                      |
|------|---------------------------------|--------------------------------|
| >1   | Elija <b>Hyperfont</b> del menú | Se abrirá el Hyperfont / Pági- |
|      | Crear que se despliega.         | na de Introducción.            |
| >2   | Haga clic en <b>Siguiente</b> . |                                |

### >1: Introducir Texto

Este es el paso para escribir en la letra a bordar y seleccionar un tipo de letra.

### Introducir Texto

| Paso | Accion                                         | Resultado |
|------|------------------------------------------------|-----------|
| >1   | Escriba el <b>Texto</b> en el cuadro de Texto. |           |

# Elija el Tipo de Letra

| Paso | Accion                                                                   | Resultado                                                             |
|------|--------------------------------------------------------------------------|-----------------------------------------------------------------------|
| >1   | Haga clic en <b>Seleccionar</b> en<br>el cuadro <b>Seleccionar (Tipo</b> | Se abrirá una lista de tipos de<br>letra de los <b>Tipos de Letra</b> |
|      | de Letra).                                                               | Windows.                                                              |
| >2   | Escoja un <b>Tipo de Letra</b> de                                        |                                                                       |
|      | la lista.                                                                |                                                                       |
| >3   | Haga clic en <b>Aceptar OK</b> .                                         |                                                                       |
| >4   | Haga clic en <b>Siguiente</b> .                                          |                                                                       |
|      |                                                                          |                                                                       |

### >2: Configuraciones de Bordado

En el 2º paso el Asistente ofrece la opción de dos tipos de relleno del texto. **"Puntada de Relleno"** tiene solamente un ángulo de puntada. Esto es una buena elección para las <u>letras más grandes</u>. **"Puntada Columna"** es como en las "letrado tradicional" con las columnas que se rellenan con puntadas satín.

| Paso | Accion                          | Resultado                 |
|------|---------------------------------|---------------------------|
| >1   | Chequee Puntada de Re-          |                           |
|      | lleno.                          |                           |
|      | 0                               |                           |
| >2   | Haga clic en <b>Siguiente</b> . | El texto se rellenará con |
|      |                                 | puntadas.                 |

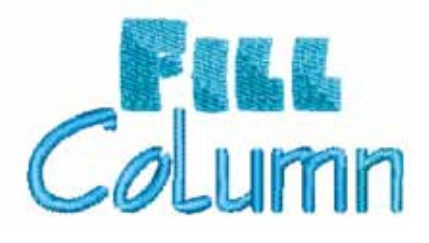

**Imagen 1** Tipos de letra finalizados utilizando el Hyperfont.

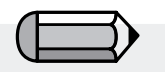

# ATENCIÓN:

Se sugiere que cuando se estén bordando letras pequeñas que se reduzca la tensión del hilo de la aguja. Siempre será aconsejable coser una muestra como si se tratase de una prueba en un muestrario de tejido parecido al del proyecto definitivo.

2 🖁

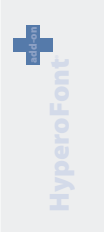

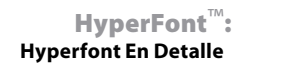

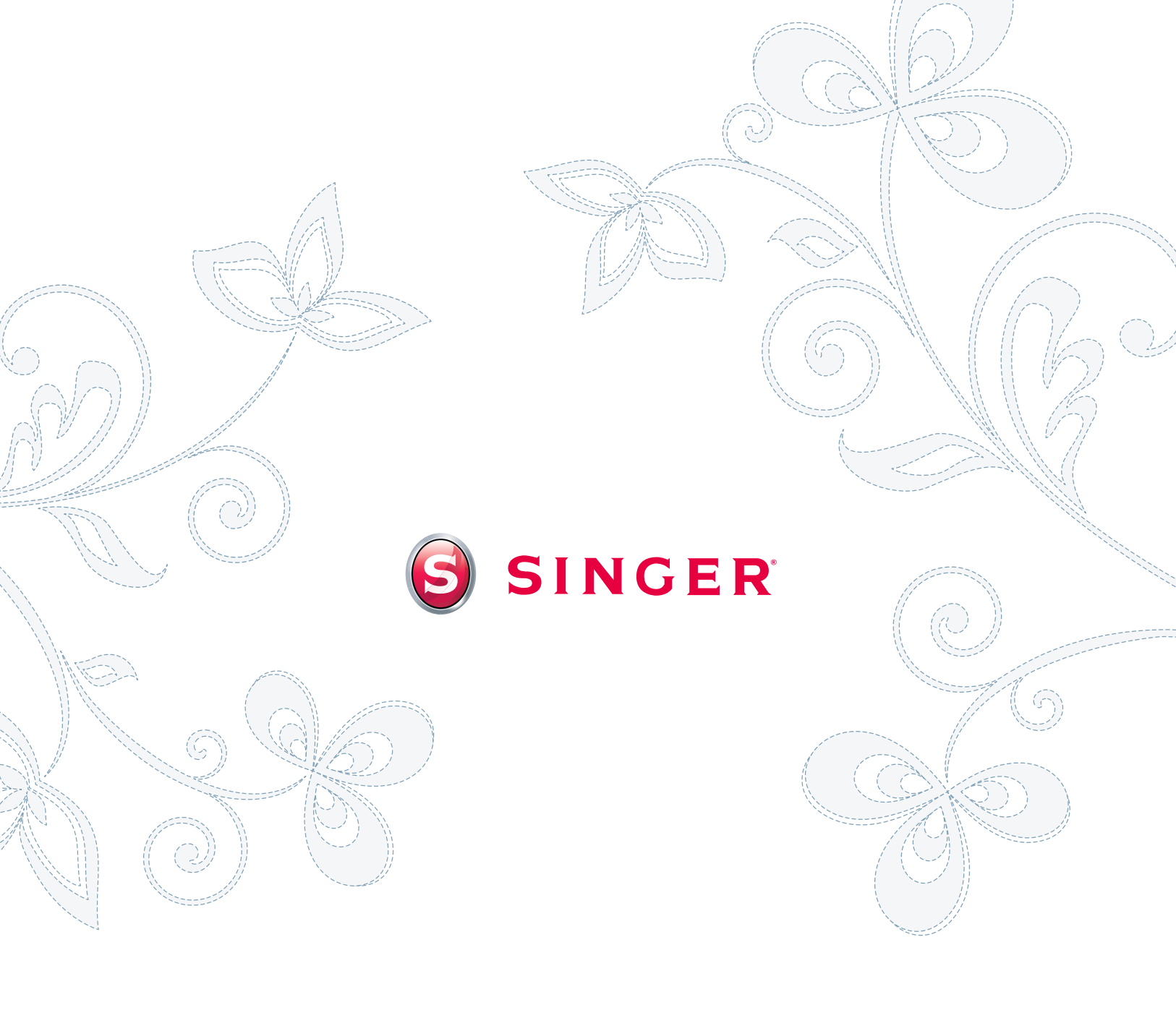